# Support & Downloads BP4X / BP41

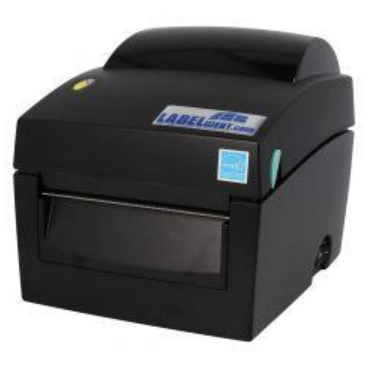

Handbuch BP4X / BP41 https://godex.s3-accelerate.amazonaws.com/GSDrB8ZG\_NViLuuFYqg4Vw.preview?v01

Windows Druckertreiber für BP Drucker https://download.labelident.com/treiber/labelident/Generic BP v2023.2.exe

#### Etikettensoftware GoLabel II für BP Drucker (nur Windows)

https://download.labelident.com/treiber/labelident/GoLabel\_II\_V2.1.2\_BP.zip

Handbuch Etikettensoftware GoLabel

https://download.labelident.com/handbuch/GoLabel\_II\_UM.pdf

### Zugangsdaten Webinterface

User: admin Passwort: 1111

## Erste Schritte:

Etikettenmaterial wie im Video 1 beschrieben einlegen.

Video 1

BP4X / Godex DT4X Series Media Loading https://www.youtube.com/watch?v=4fNi4pLallU

Anschließend den Drucker wie im Video 2 ersichtlich kalibrieren.

Video 2

BP4X / Godex DT4X Series Calibration https://www.youtube.com/watch?v=ISQdvereEh4

## **Einrichtung Druckertreiber**

### Am Beispiel Format 102x152 mm (bitte Format wie eingelegte Etiketten eingeben)

| Versandetikett Layout.pd | df - Adobe Acrobat Reader DC                                                                                                    | * 1024                                                                                                    |                                                                                                    | - 🗆 X                                                                     |
|--------------------------|----------------------------------------------------------------------------------------------------|----------------------------------------------------------------------------------------------------|----------------------------------------------------------------------------------------------------|---------------------------------------------------------------------------|
| Datei Bearbeiten Anzeig  | e Unterschreiben Fenster                                                                                                    | Hilte                                                                                                    |                                                                                                    | a Annaldan                                                                |
| Start vverkzeuge         | Versandetikett                                                                                                    | Lay ×                                                                                                    |                                                                                                    | 🕐 🏨 Anmeiden                                                              |
| □ ☆ � •                  | <b>Q</b> 🗇 ⊍                                                                                                    | 1 / 1 📐 🖑 🕒 🕀 🗄                                                                                                    | ◎ · 🛱 · 🐺 📮 🖉 🖉                                                                                                    | $\bigcirc \ \mathscr{C}_{\mathbf{A}} \boxtimes \ \mathbf{L}_{\mathbf{A}}$ |
|                          | Drucken<br>Drucker: Godex RT730 (<br>Egemplare: 1<br>2 u druckende Seiten<br>@ Alle Akt<br>> Weitere Optionen<br>Seite anpassen und O<br>Größe<br>O Agpassen<br>@ Übergroße Seiten v<br>Papierquelle gemäß<br>Ausrichtung:<br>@ Auto O Hoc<br>Kommentare und Fos<br>Dokument und Marki<br>Seite einrighten | Seaguil)  Eigenschaften In Graustufen (sc Grafiken Eikett Optionen Info Eikett Name: USER (102.0 mm x 152.0 mm)  Neues Bearbeiten Vorschau Austichtung Hochformat Ouerformat Ouerformat Ouerformat Ouerformat Ouerformat Bearbeiten Voreinstellung Name: cAktuelle Einstellungen> E  Coloreinstellung Name: cAktuelle Einstellungen> E  Coloreinstellung Name: cAktuelle Einstellungen> E  Coloreinstellung Name: cAktuelle Einstellungen> E  Coloreinstellung Name: cAktuelle Einstellungen> E  Coloreinstellung Name: cAktuelle Einstellungen> E  Coloreinstellung Name: cAktuelle Einstellungen> E  Coloreinstellung Name: cAktuelle Einstellungen> E  Coloreinstellung Coloreinstellung Coloreinstellun | Erggeitert Hi<br>twarzweiß) drucken Farbe/Toner sparen ()<br>* %<br>* 152,06 mm<br>* %<br>* 152,06 mm<br>* %<br>* 152,06 mm<br>* %<br>* * 152,06 mm<br>* %<br>* * 152,06 mm<br>* %<br>* * 152,06 mm<br>* %<br>* * * * * * * * * * * * * * * * * * * | Text bearbeiten'                                                          |

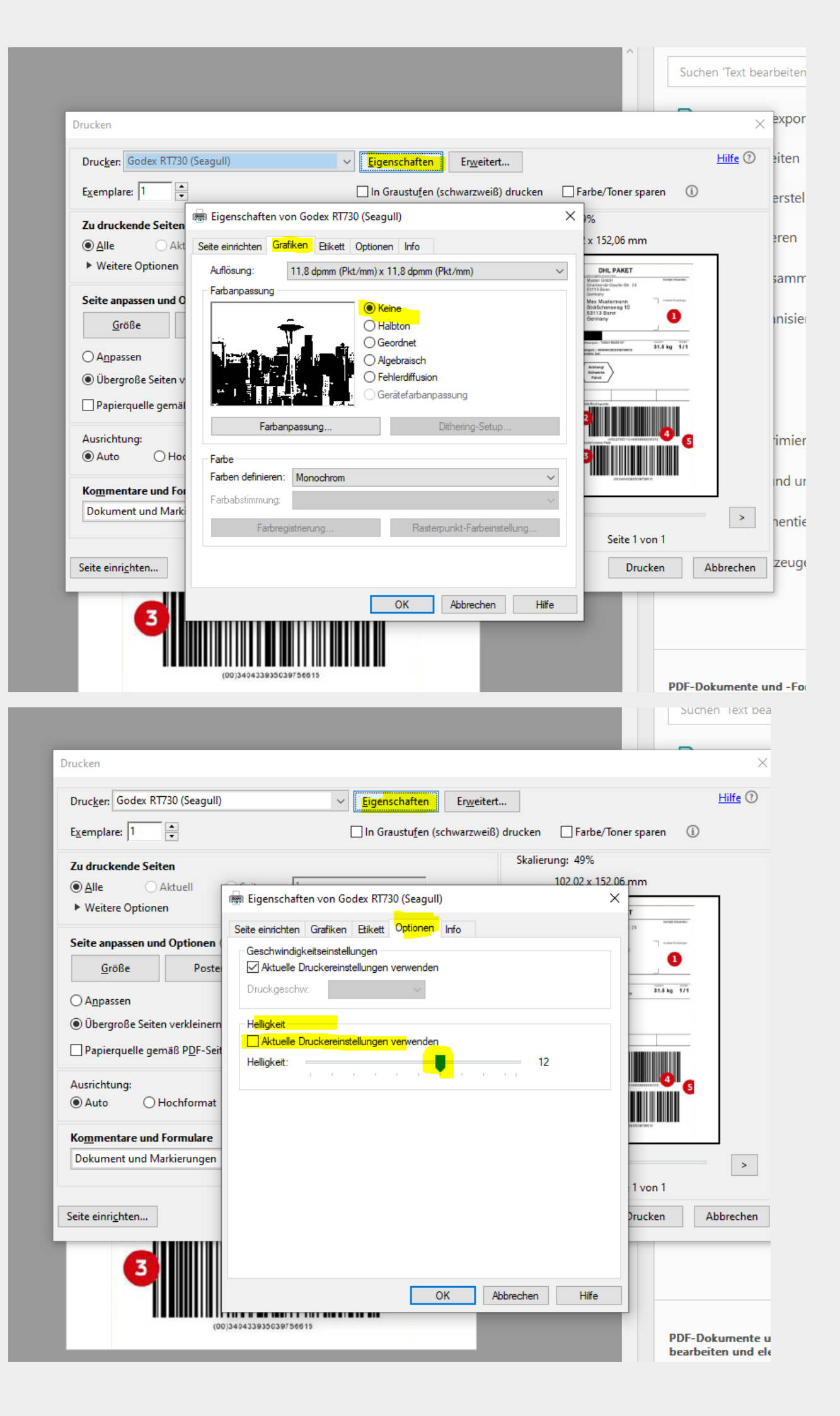

Wenn sich das Gerät in Ihrem Netzwerk eine IP-Adresse über DHCP holen kann, können Sie diese über die Testseite auslesen.

Anschließen kann das Gerät über das Webinterface konfiguriert werden.

Zugangsdaten Webinterface User: admin Passwort: 1111

3-3 Automatische Erkennung der Etikettenlänge Der Drucker kann die Etikettenlänge automatisch erkennen und diese speichern. Somit muss der Drucker nicht erst die Etikettenlänge vom PC übermittelt bekommen

- 1. Überprüfen Sie, ob sich der bewegliche Sensor an der korrekten Stelle befindet.
- 2. Überprüfen Sie ob das Etikettenmaterial richtig eingelegt ist.
- 3. Schalten Sie den Drucker aus.
- 4. Schalten Sie den Drucker ein und halten Sie dabei die FEED Taste gedrückt, warten Sie bis die LED rot blinkt, lassen Sie dann die FEED Taste wieder los. Der Drucker wird nun das Etikettenmaterial einmessen und die Etikettenlänge speichern.
- 5. Wenn das Einmessen des Etikettenmaterials erfolgreich war druckt der Drucker ein Selbsttest Etikett.

Die Selbsttestfunktion hilft dabei herauszufinden, ob der Drucker einwandfrei funktioniert. Außerdem wird folgende Testseite gedruckt

### Fehler

#### "Das Etikett wird nicht passend zur Abreißkante vorgeschoben"

Bei Verwendung der GoLabel Software:

Druckereinstellungen >

Stopp Position auf einen passenden Wert zwischen 12-16 mm definieren

| Papiereinstel Druckereinste Label Druck. | Datenbank<br>auswählen<br>Bekopieren | eft TextCenter TextRight<br>n Align Align |  |  |  |  |
|------------------------------------------|--------------------------------------|-------------------------------------------|--|--|--|--|
|                                          |                                      |                                           |  |  |  |  |
| 90 100 110                               |                                      |                                           |  |  |  |  |
| Druckereinstel                           | lungen                               |                                           |  |  |  |  |
| Drucker                                  | Druckerschnittstelk                  | e Miscellaneous                           |  |  |  |  |
| / Druckereinstellungen                   |                                      |                                           |  |  |  |  |
|                                          | Druckermodell:                       |                                           |  |  |  |  |
|                                          | Auflösung:                           | 300                                       |  |  |  |  |
|                                          | Schwärzung                           | 8                                         |  |  |  |  |
|                                          | Geschwindigkeit                      | 4                                         |  |  |  |  |
|                                          | Spender                              | 0 (None)                                  |  |  |  |  |
|                                          | Schneiden nach                       | 0 🖨 🛛 Batch Cut                           |  |  |  |  |
|                                          | Druckverfahren:                      | Thermotransfer 🔹                          |  |  |  |  |
|                                          | Stopp Position (mm)                  | 16                                        |  |  |  |  |
|                                          | Page Direction :                     | 0 Degrees                                 |  |  |  |  |
|                                          | <b>C</b>                             | I Im 180° dreben                          |  |  |  |  |

Bei Verwendung des Druckertreibers:

Im Reiter "Etikett" > Positionseinstellungen Wert *Stopp-Position* auf 12-16 mm definieren

| 🖶 Druckeinstellungen für 🖬 🖬 🖬 🖓 👘                             |                                         |  |  |  |  |  |  |  |
|----------------------------------------------------------------|-----------------------------------------|--|--|--|--|--|--|--|
| Seite einrichten Grafiken Etikett Optionen Info                |                                         |  |  |  |  |  |  |  |
| Medieneinstellungen<br>Aktuelle Druckereinstellungen verwenden |                                         |  |  |  |  |  |  |  |
| Druckverfahren:                                                | Thermo Transfer $\checkmark$            |  |  |  |  |  |  |  |
| Medientyp:                                                     | Etiketten mit Spalt 🗸 🗸                 |  |  |  |  |  |  |  |
| Etikettenspalt:                                                | 3,0 mm Breite für Schwarzmarke: 3,0 mm  |  |  |  |  |  |  |  |
| Zusatzeinzug:                                                  | 0,0 mm Versatz für Schwarzmarke: 0,0 mm |  |  |  |  |  |  |  |
| Medienbehandlung                                               |                                         |  |  |  |  |  |  |  |
| Nachdruckaktion:                                               | Keine 🗸                                 |  |  |  |  |  |  |  |
| Vorkommen:                                                     | ~                                       |  |  |  |  |  |  |  |
| Intervall:                                                     |                                         |  |  |  |  |  |  |  |
| Positionseinstellungen                                         |                                         |  |  |  |  |  |  |  |
| Aktuelle Druckereinstellungen verwenden                        |                                         |  |  |  |  |  |  |  |
| Vorschublänge:                                                 | 0.0 mm                                  |  |  |  |  |  |  |  |
| Stopp-Position:                                                | 16,0 mm O Relativ O Absolut             |  |  |  |  |  |  |  |
|                                                                | OK Abbrechen Übernehmen Hilfe           |  |  |  |  |  |  |  |

## **Fehler**

"Drucker piept nach Druckauftrag und LED leuchtet rot"

Fehlermeldungen und Fehlersuche

Video 3 DT2x / DT4x Error Prompts and Troubleshooting https://www.youtube.com/watch?v=qvNJKAIw1iA

Anschließend den Drucker wie im Video 2 ersichtlich kalibrieren.

Video 2 BP4X / Godex DT4X Series Calibration https://www.youtube.com/watch?v=ISQdvereEh4